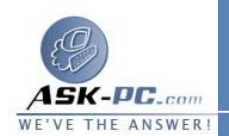

يجب تكوين اتصالات VPN لتطابق النُّهج المعيّنة من قبل مسؤول شبكة الاتصال

لإجراء اتصال شبكة خاصة ظاهرية (VPN)

ا. افتح اتصالات شبكة الاتصال.
 2. تحت مهام شبكة الاتصال، انقر فوق إنشاء اتصال جديد، ومن ثم انقر فوق التالي.
 3. انقر فوق الاتصال بشبكة الاتصال في مكان العمل، ثم انقر فوق التالي.
 4. انقر فوق اتصال شبكة خاصة ظاهرية, ثم انقر فوق التالي, ثم اتبع الإرشادات في المعالج.

🗹 ملاحظات

- لفتح "اتصالات شبكة الاتصال"، انقر فوق ابدأ، انقر فوق لوحة التحكم، انقر فوق
  اتصالات شبكة الاتصال وإنترنت، ومن ثم انقر فوق اتصالات شبكة الاتصال.
- يمكنك إنشاء اتصالات VPN متعددة في مجلد اتصالات شبكة الاتصال. يمكنك عندئذ تغيير أسماء الاتصالات وتعديل إعداداتها. بالقيام بذلك، يمكنك بسهولة إنشاء اتصالات مختلفة تناسب مضيفين متعددين، خيارات أمان متعددة.

14: الاتصالات الواردة

## لإجراء اتصال شبكة اتصال وارد

- 1. افتح اتصالات شبكة الاتصال.
- 2. تحت مهام شبكة الاتصال، انقر فوق إنشاء اتصال جديد، ومن ثم انقر فوق التالى.
  - انقر فوق إعداد اتصال متقدم، ثم انقر فوق التالي.